# **Opstartsguide - Elever**

## Sådan logger du på første gang:

- 1. Gå til denne hjemmeside: <u>selvbetjening.roedkilde-gym.dk</u>
- 2. Log på med nedenstående personlige oplysninger
  - Skriv dit brugernavn
  - Din kode første gang er: **roedkildeXXXX** (de fire X'er er de sidste fire cifre i dit personnummer/cpr-nummer).
  - Du bliver bedt om at lave en ny kode

#### Krav til den nye kode

Den nye adgangskode skal være mindst 12 karakterer og må ikke indeholde nogle personlige oplysninger

### Trådløst net

**Rkg** - Er det trådløse net til ansatte og elever – Der logges på med brugernavn og kode som blev oprettet øverst. Nettet giver adgang til skolens lokale ressourcer så som print og drev.

**Rkg-Guest** - Bruges til skolens gæster, netværket er uden kode. Giver ikke adgang til skolens interne ressourcer

## Office 365

- Åben din browser, og gå på office.com
- Her kan du administrere dine Office 365-licenser
- Her kan du gratis downloade Officepakken eller vælge at skrive i skyen
- Du logger dig på med dit <u>brugernavn@edu.roedkilde-gym.dk</u>

| Velkommen til Microsoft 365 Installer approversionen installer approversionen installer app | ?  |
|----------------------------------------------------------------------------------------------------|----|
| Kom i gang<br>Operer vy Udforsk alte                                                                                                    | 1  |
|                                                                                                    | )  |
| Hurtig adgang                                                                                                    |    |
| V Alle 🕥 Senest åbnet 88 Det. 🏠 Favoritter +                                                                                                    | 18 |
|                                                                                                    |    |
|                                                                                                    |    |
|                                                                                                    |    |
|                                                                                                    |    |

## **Google Drev**

For at bruge google drev, skal du logge ind med: <u>brugernavn@study.roedkilde-gym.dk</u>

## Vejledninger

Der er en hjemmeside hvor vi løbende vil lægge vejledninger op til jer på: it.roedkilde-gym.dk

F.eks. Print

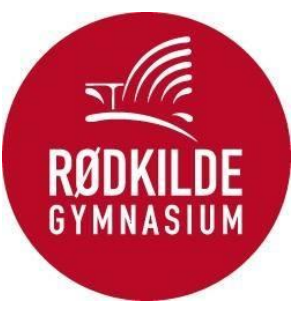

| idligere adg  | angskode   |
|---------------|------------|
| ly adgangski  | ode        |
| 3ekræft ny ac | lgangskode |
| Send          | Annuller   |